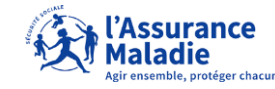

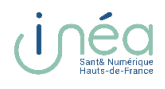

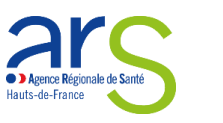

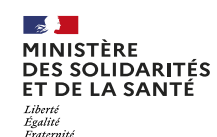

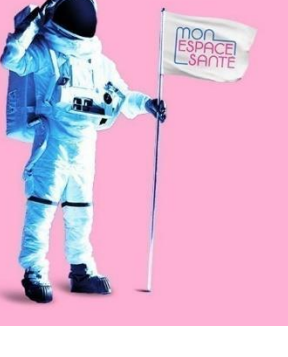

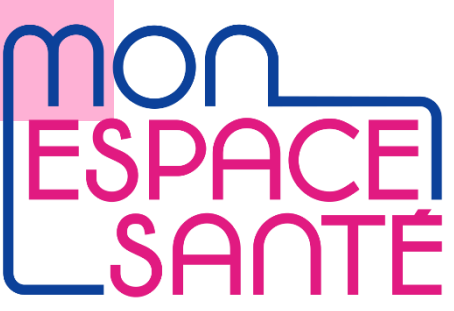

Pour clôturer à Mon Espace Santé :

Clôturer veut dire fermer

- Je vais sur le site : monespacesante.fr

ou

- Je vais sur l'application mon espace santé :

ou

- Je scanne le QR code :

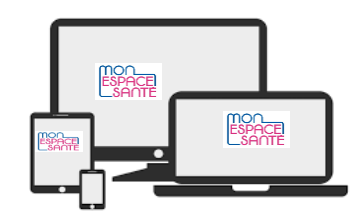

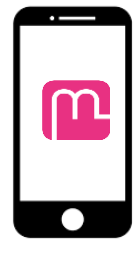

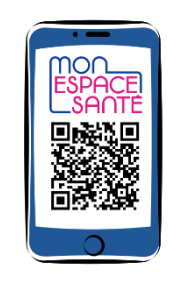

J'arrive sur cette page Je me connecte Je clique sur **Connexion** 

Si je suis sous tutelle je demande de l'aide à mon tuteur

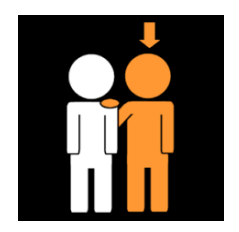

## Etape 2 : Je m'identifie

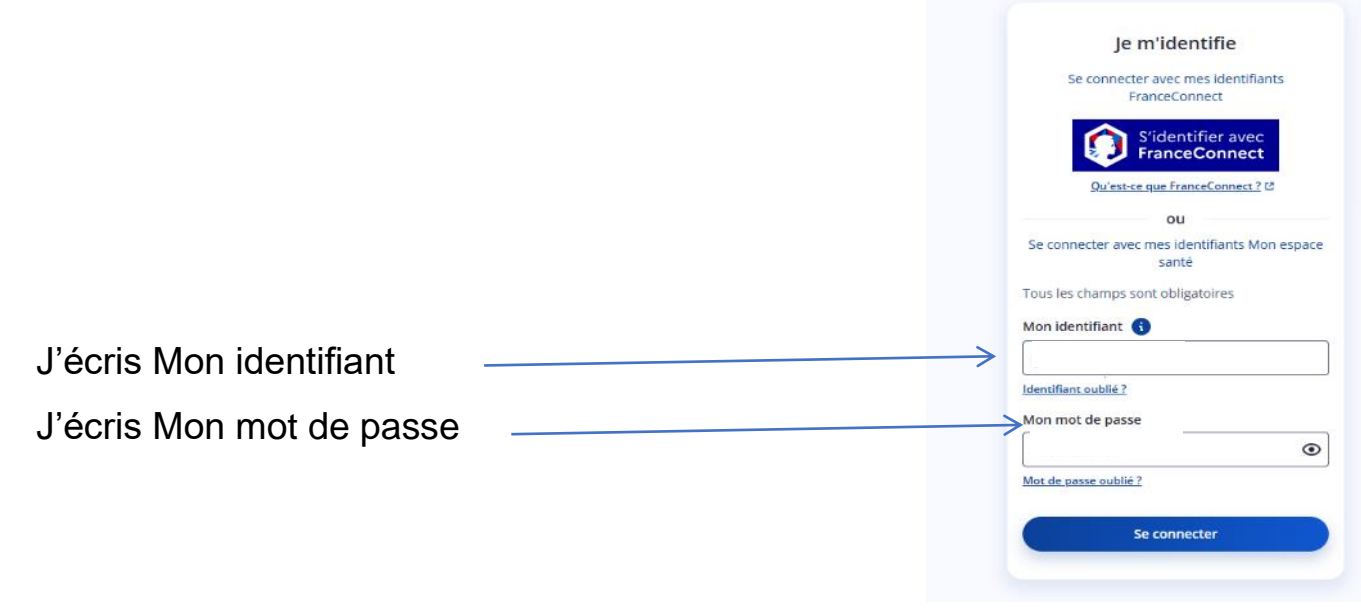

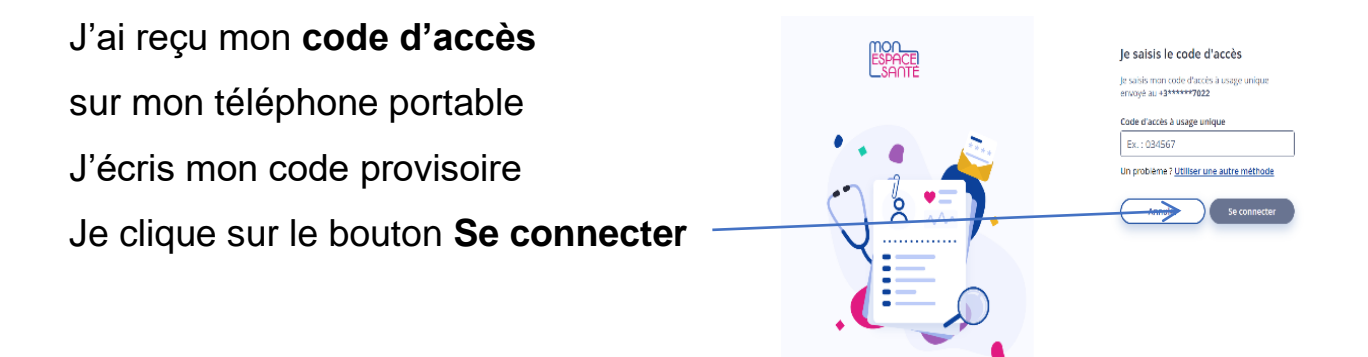

## Etape 3 : Clôture

Je clique sur mon prénom

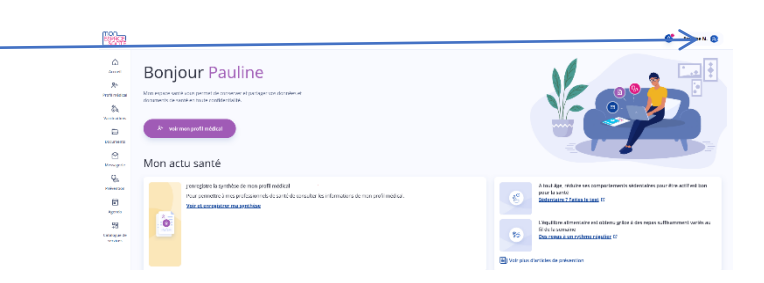

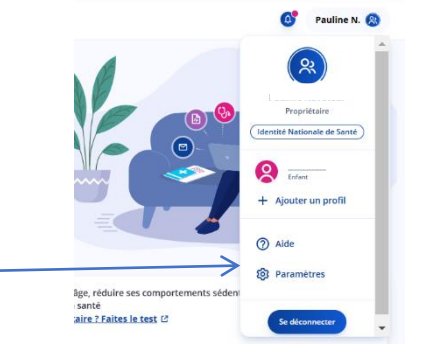

Je clique sur Paramètres

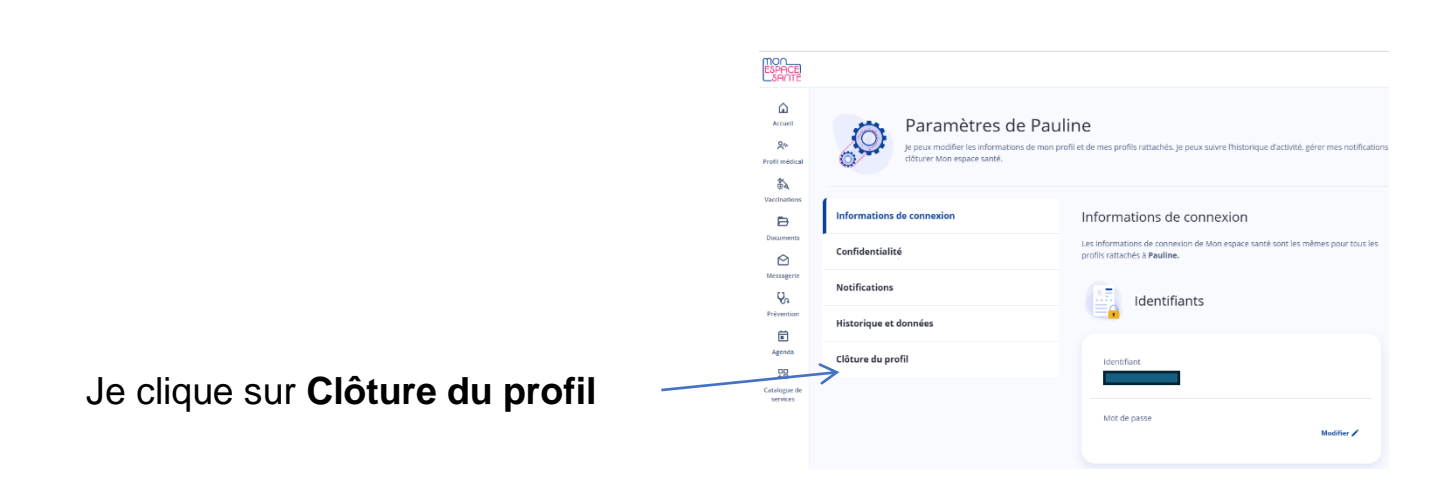

Je peux choisir :

- de garder mes informations

ou

- de supprimer mes informations

Mes informations c'est par exemple :

- Mes ordonnances
- Mes radios
- Mes prises de sang

| SAME    |                                                                                                    | @* Pauli                                                                                                    |
|---------|----------------------------------------------------------------------------------------------------|----------------------------------------------------------------------------------------------------|
| Carrows | Paramètres de Pauline<br>presentedir les informations de non profit et de mes analts setachés, la prese subre filtabrique ductorité, gibre mes instituctures e mai et<br>informer table report cases. |                                                                                                    |
|         | Informations de connexion                                                                                                    | Clôture du profil de Pauline  fue denandre i tilschargement des denines de re profit est en ceurs de traitment.  fue denandre i tilschargement des denines serent disposities.  fue observe à nature de autre de porce profil des que von donnees serent disposities.  fue observe à results de autre de porce profil des pacielles accelerations port consten.  fue profilement de autre de porce profile pacielles. |
|         | Confidentialité                                                                                                    |                                                                                                    |
|         | Notifications                                                                                                    |                                                                                                    |
|         | Historique et données                                                                                                    |                                                                                                    |
|         | Clôture du profil                                                                                                    | je prus tile und ensamele de suppression de ere internatione. Celled van table uitdesurenen.<br>Kans demane en sperensio, en internatione servet overneter pendant 10 ans dans un environet stearne et namengué par ragener katevore de Selante ans Systemas<br>diversatione.                                                                                                    |
|         |                                                                                                    | Le demonde la suppression de soutes les informations de ce profil.<br>La suppression est définitive. Les informations ne pourront pas être récupières même ai je réactive le profil.                                                                                                    |
|         |                                                                                                    | Cithurer Is graffi                                                                                                    |

Je veux garder mes informations

Je clique Télécharger les données

| EARTE                         |                                                                                                    | 6° Fault                                                                                                    |
|-------------------------------|----------------------------------------------------------------------------------------------------|----------------------------------------------------------------------------------------------------|
| Ausel<br>Ausel<br>Pedi sideal | Para matéries de Pauline<br>Processé la construction de résonances de la construction de la construction de la construction de mar esté la construction de mar esté la cons |                                                                                                    |
|                               | Informations de connexion                                                                                                    | Clôture du profil de Pauline                                                                                                    |
| Decorrecto                    | Confidentialité                                                                                                    | time demande de tillichurgement des dornies de ce profil est en cours de tailement.<br>Not son statut.                                                                                                    |
| Q.                            | Notifications                                                                                                    | Vous pourrez cliturer ce profit des que vos données seront disponibles.                                                                                                    |
| Prévention<br>É<br>Agentie    | Historique et données                                                                                                    | En oldburst, le renonce à futilisation du ordfi Mon espace santé et je perds l'acces aux informations qu'il contient,<br>Les protesionnels de santé ne pourrent plus y accéder.                                                                                                    |
|                               | Clöture du profil                                                                                                    | pe para lare are demante de suppression de los internations. Une o sera trader attenuement.<br>Sana demanté de suppression cos informations seront conserves pendant 10 ans dans un envéronnement sécurité et homologué par l'Agence Nationale de Sécurité des Systemes<br>d'Attenantées. |
| Catalogue de<br>Seracos       |                                                                                                    | p demante la suppression de toates les informations de ce parfit.<br>La suppression est définition, ses informations se parmit pas ître récapitries même si je rélative le parfit.                                                                                                    |
|                               |                                                                                                    | Câbare la profit                                                                                                    |

Je clique sur **Demander le téléchargement** Je reçois mes informations par mail

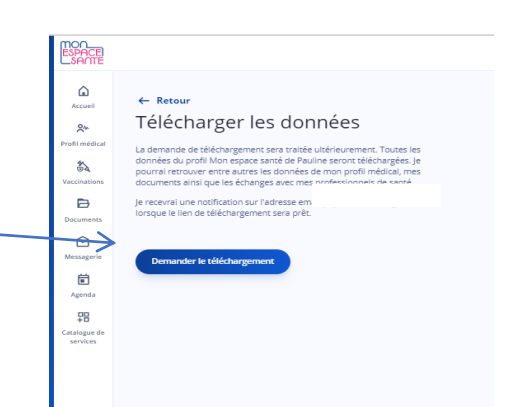

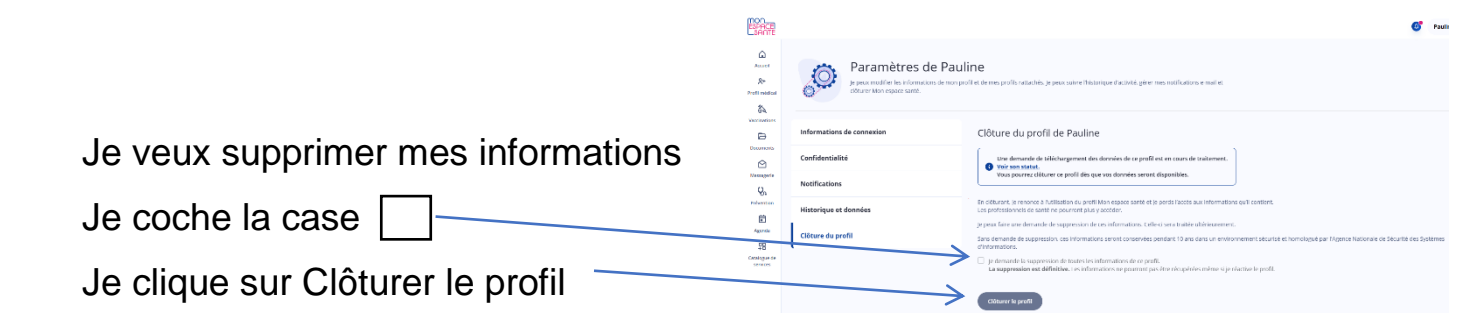

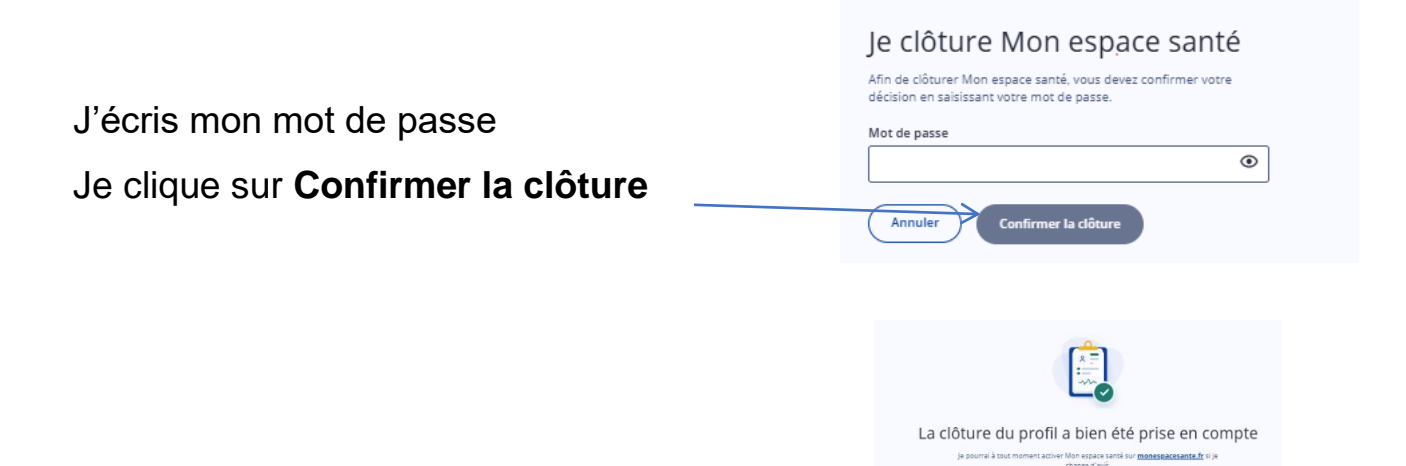

Ce document accessible à tous est écrit en F.A.L.C.

## F.A.L.C. c'est le Facile À Lire et à Comprendre

Ce document a été réalisé par des personnes en situation de handicap.

Ce document a été transcrit, relu et validé par :

- Moïse BOUET
- Manuel BULTEZ
- Yann DESCHAMPS
- Laurent GRABEL
- Céline CLEMENT
- Emilie DELHALLE
- Messaline PIQUE
- Corentin DOLE
- Yannick DESBOIS
- Rachid AMRAOUI

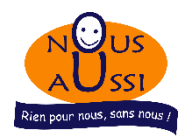

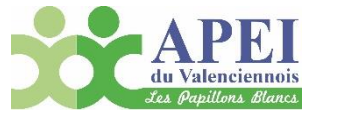

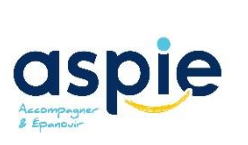

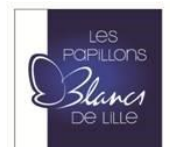

« © Logo européen du Facile-à-Lire : Inclusion Europe. Plus d'information sur www.inclusion-europe.org »

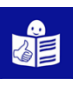